# **OBJETOS : Timer1 e RadioGroup**

É comum em projetos termos rotinas que devem ser disparadas de tempo em tempo. Para isso, o Delphi dispõe de um controle que permite a execução de procedimentos sempre que o intervalo de tempo definido ocorrer. Esse controle é o Timer, cuja utilidade e propriedades será escarecida no exercício a seguir.

O aplicativo abaixo tem a finalidade de demonstrar a utilidade dos Componentess **Timer** (Aba System do Fichário da Barra de Componentes) e **RadioGroup** (Aba Standard da Barra de Componentes). Siga as instruções para montá-lo.

| Componentes | Propriedade      | Valor                            |
|-------------|------------------|----------------------------------|
| Timer1      | Interval         | 500                              |
| ListBox1    | Items            | '2 x 0'<br>'2 x 1'               |
|             |                  | '2 x 2'<br>'2 x 3'               |
|             |                  | '2 x 4'<br>'2 x 5'               |
|             |                  | '2 x 6'                          |
|             |                  | '2 x 7'                          |
|             |                  | '2 x 9'<br>'2 x 10'              |
| RadioGroup1 | Items<br>Caption | 'Liga' 'Desliga'<br>Liga/Desliga |

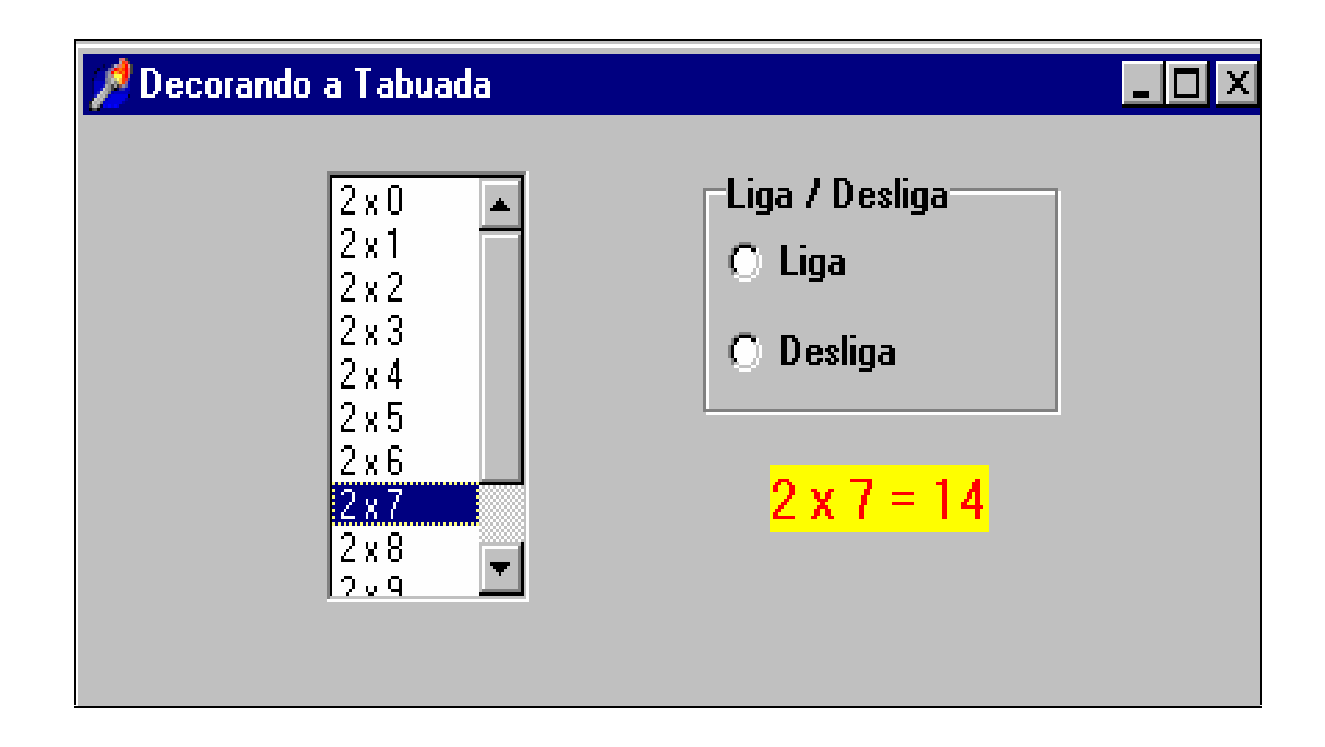

# **<u>CÓDIGO-FONTE :</u>**

#### unit UTabuada;

#### interface

#### uses

Windows, Messages, SysUtils, Classes, Graphics, Controls, Forms, Dialogs, ExtCtrls, StdCtrls;

#### type

```
TForm1 = class(TForm)

Timer1: TTimer;

ListBox1: TListBox;

Label1: TLabel;

RadioGroup1: TRadioGroup;

procedure FormCreate(Sender: TObject);

procedure Timer1Timer(Sender: TObject);

procedure RadioGroup1Click(Sender: TObject);

private

{ Private declarations }

public

{ Public declarations }

end;
```

#### one

var Form1: TForm1;

#### implementation

{\$R \*.DFM}

```
procedure TForm1.FormCreate(Sender: TObject);
begin
// Aponta para o primeiro item daCaixa de listagem
ListBox1.ltemIndex:=0;
end;
```

#### procedure TForm1.Timer1Timer(Sender: TObject);

#### const

count:Integer = 0; // Cria uma variável estática e a inicializa em zero. begin

ListBox1.ItemIndex:=count; // Seleciona o primeiro Item da Caixa de Listagem

(\* Atribui ao Label o conteúdo do item selecionado e calcula o resultado da multiplicação \*)

Label1.Caption:=ListBox1.Items[ListBox1.ItemIndex]+ ' = '+InttoStr(2\*count);

```
count:=count+1;
if count > 10 then
count:=0;
```

end;

procedure TForm1.RadioGroup1Click(Sender: TObject);

begin
if RadioGroup1.ItemIndex = 1 then // Se a opção selecionada pelo usuário for a opção 1
(Desliga), então
 Timer1.Interval:=0 // Desliga o cronômetro
else // Caso contrário ela é a opção zero, isto é Liga
 Timer1.Interval:=500; // Liga o Cronômetro - Intervalo de 500 ms
end;

end.

# ESTUDO DE CASO

# 1) Brinquedo do Caco Antibes

O mais famoso personagem do seriado "Sai de Baixo" da Rede Globo, descobriu uma maneira de descarregar sua frustração pelo festival de besteirol falado por sua esposa Magna. Tente reproduzir o aplicativo abaixo e descubra como ele resolveu o seu problema. (Nota : O arquivo Executável Será Distribuído pela professora durante a aula)

# 2) Visualizador de Arquivos Gráficos

Construir um Visualizador de Imagens que percorre os arquivos gráficos existentes em um determinado diretório e os mostra um por um ao usuário,a intervalo de tempo de 500 ms.

DICA : Utilize, juntamente com o objeto Timer1, o componente FileListBox1 (Aba Win 3.1 da Barra de Componentes do Delphi) e o componente Image1 (Aba Additional).

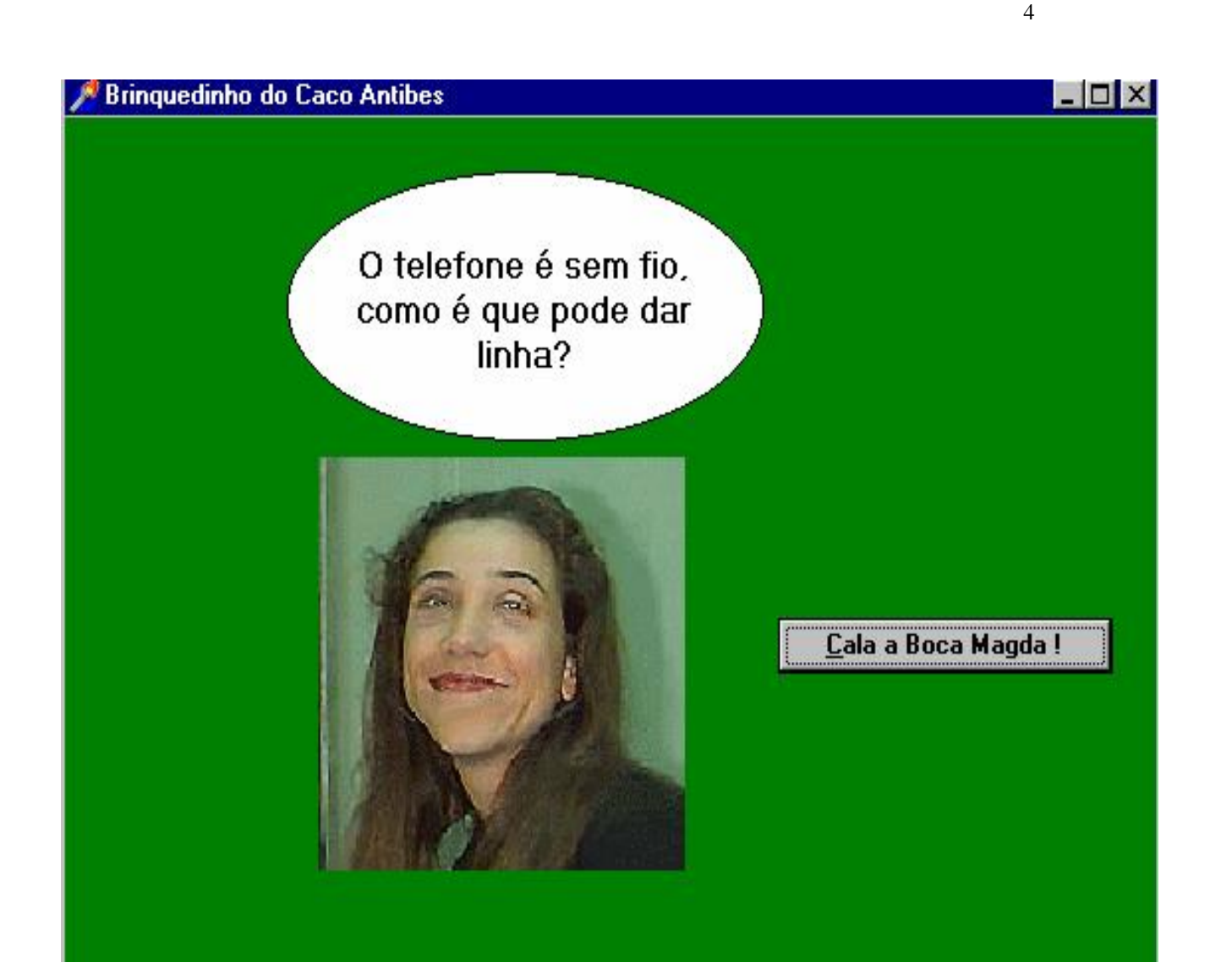

#### **PROPRIEDADES DOS COMPONENTES**

#### object Form1: TForm1

Caption = 'Brinquedinho do Caco Antibes'

#### object Shape1: Tshape (Aba Aditional)

Shape = stEllipse Visible = False

#### object Label1: TLabel

Alignment = taCenter AutoSize = False Caption = #39'Você tá com problema na calúnia, mami?!' Visible = False WordWrap = True

#### object Button1: TButton

Caption = '&Fala Magda !'

#### objet Timer1:Ttimer Interval=0 objet Timer2:Ttimer Interval=0 object Image1:Timage Name=ImgPrincipal

object Image2:Timage Name=ImgMagdaAbre

object Image3:Timage Name=ImgMAgdaFecha

# CÓDIGO-FONTE DO ESTUDO DE CASO 1

#### unit Umagda;

#### interface

#### uses

Windows, Messages, SysUtils, Classes, Graphics, Controls, Forms, Dialogs, ExtCtrls, StdCtrls;

#### type

TForm1 = class(TForm) IMGPRINCIPAL: TImage; **IMGMAGDAABRE:** TImage; IMGMAGDAFECHA: TImage; Timer1: TTimer; Button1: TButton; Timer2: TTimer; Shape1: TShape; Label1: TLabel; procedure Timer1Timer(Sender: TObject); procedure Button1Click(Sender: TObject); procedure Timer2Timer(Sender: TObject); private { Private declarations } public { Public declarations } end;

#### var

Form1: TForm1;

#### implementation

{\$R \*.DFM}

#### procedure TForm1.Timer1Timer(Sender: TObject);

# const count:integer=0;

#### begin

```
count:=count+1;
if count > 1 then
  count:=0;
```

```
if count=1 then
imgprincipal.picture := imgmagdafecha.picture
else
```

imgprincipal.picture := imgmagdaabre.picture; end;

```
procedure TForm1.Button1Click(Sender: TObject);
begin
if button1.Caption = '&Fala Magda !' then
 begin
   shape1.visible:=true;
  label1.visible:=true;
  Timer1.Interval:=200;
  Timer2.Interval:=1200;
  button1.Caption := '&Cala a Boca Magda !';
 end
else
 begin
  shape1.visible:=false;
  label1.visible:=false;
  Timer1.Interval:=0;
  Timer2.Interval:=0;
  button1.Caption := '&Fala Magda !';
end;
```

```
end;
```

## procedure TForm1.Timer2Timer(Sender: TObject);

```
const
contafrase:integer=0;
begin
contafrase:=contafrase+1;
if contafrase > 3 then
contafrase:=1;
case contafrase of
1:Label1.Caption :='O telefone é sem fio, como é que pode dar linha?';
2:Label1.Caption :='Você tá com problema na calúnia, mami?!';
3:Label1.Caption :='Ser mãe é padecer na Paraíba.';
end;
```

```
end;
```

end.

# TRY...EXCEPT

Para administrar um erro à nossa maneira (e não à maneira do Delphi) uma das formas é cercar o conjunto de statements que podem gerar um erro com os comandos : **try**, **except,end**.

Os tipos de erros mais comuns podem ser relacionados abaixo :

- Problemas no acesso a arquivos;
- Entrada Inválida;
- Divisão de integer por zero;
- Divisão de não integer por zero;
- Dado inadequado para conversão;
- Falta de memória.

Para demonstrar como você pode salvaguardar seu código, faça o seguinte exercício, para criar um programa simples que usa manipulador de exceções. Depois de fazer esse exercício, você deve ser capaz de:

- Escrever manipulador de exceções;
- Salvaguardar programas contra erros de intervalos de listas.
- Alterar opções do ambiente de desenvolvimento.
- 1) Do menu File, escolha New Application .
- 2) Acrescente uma caixa de lista, um botão e um rótulo ao formulário;
- 3) No manipulador de evento OnCreate do formulário, acrescente o código a seguir :

ListBox1.Items.add('Item no. 1'); ListBox1.Items.add('Item no. 2'); ListBox1.Items.add('Item no. 3'); ListBox1.Items.add('Item no. 4'); ListBox1.Items.add('Item no. 5');

4) No manipulador de evento OnClick do botão digite :

## TRY

Label1.Caption :=ListBox1.Items[7];

## EXCEPT

Application.MessageBox (' Índice Excede o Limite','Erro Detectado',MB\_ICONEXCLAMATION+MB\_OK); end:

- 5) Selecione <u>T</u>ools | Environment Options... para abrir a caixa de Diálogo Environment Options
- 6) Dê um clique na caixa de seleção Break on exception se ela estiver marcada, para desligar essa opção.
- 7) Escolha OK para salvar a nova configuração de ambiente.

- 8) Rode o programa e dê um clique no botão. Como a lista só possui 5 itens, tentar referenciar o item 7 (um item não existente) lança um erro de exceção. Ao invés de " derrubar" o programa, no entanto, o manipulador de exceção captura o erro e exibe uma mensagem.
- 1) 9) Repita os passos 5 e 6, dessa vez na caixa de seleção **Break on exception** que ela estava marcada, devemos desmarcar essa opção.